ELECOM

NSR-6S12T4BLB NSR-6S16T4BLB

NSR-6S4T4BLB

NSR-6S8T4BLB

## バックアップ方法 外付けHDDを使用した場合

本製品に接続したUSB HDDにバックス ができます。NASへの書き込みと同時に 行われるリアルタイムバックアップと バックアップが行われるスケジュールノ ります。

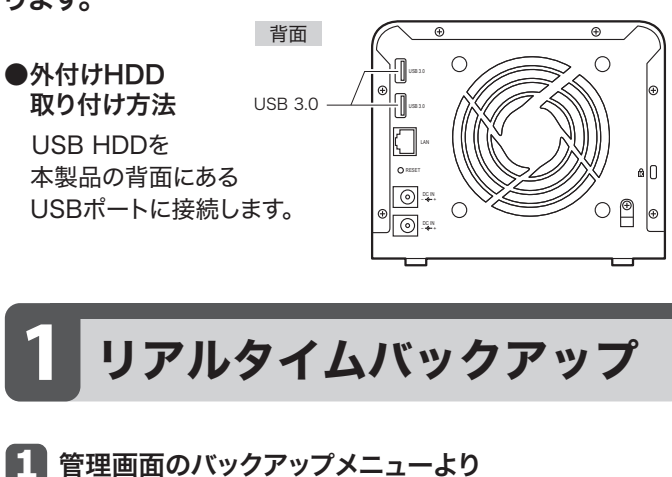

[バックアップタスク]をクリックします

| バックアップ         | 1                         | 24        |              |
|----------------|---------------------------|-----------|--------------|
| バックアップ先の<br>設定 | 加戸留<br>アクセス制限設定<br>の保存/復元 | バックアップタスク | Amazon<br>S3 |
|                |                           |           |              |

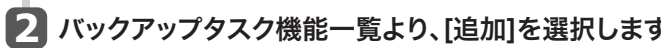

| ◎追加 、編集 ◎前部 ●開始 ●仲止 ④夜田 ⑨口公                        | 5          |                |                                                                                                    | ③NAS設定の復日       |
|----------------------------------------------------|------------|----------------|----------------------------------------------------------------------------------------------------|-----------------|
| タスク名 ソースパス ソースフォルダ                                 | ターゲットパス    | 前回実行時間         | バックアップタイプ                                                                                                    | ステータス           |
|                                                    |            |                |                                                                                                    |                 |
|                                                    |            |                |                                                                                                    |                 |
| データバックアップ                                          | データバックアップ  | ウィザード          |                                                                                                    |                 |
|                                                    | 1          | 5, <b>m</b> -1 | UE-FA90797                                                                                                    | ,               |
| リイリートか衣示さ                                          |            |                | B-88627727                                                                                                    |                 |
| れたら、[ローカルバッ                                        |            | 10 A           | B −カルNAS07オルタ/デ<br>パックアップ                                                                                         | バイス(SCSIターグットへの |
| クアップ1をクリックし                                        |            | 00<br>Quamaz   | Amazon S3                                                                                                    |                 |
| **                                                 |            | web ser        | vices Anazon 53 Service ~ 0.75                                                                                    | 99797<br>       |
| £90                                                |            |                |                                                                                                    |                 |
|                                                    |            |                |                                                                                                    |                 |
|                                                    |            |                |                                                                                                    |                 |
|                                                    |            |                |                                                                                                    |                 |
| ローカルバックアップ                                         | D-DA-11777 | 5              |                                                                                                    |                 |
| ローカルバックアップ<br>一覧上り「リアルタイ                           | р-лыіэ97.  |                | クポート<br>ボテハイス063kuSに直線インボート3<br>モモフォルブな年期に生成されます。                                                                 | :わます. 新し        |
| ローカルバックアップ<br>一覧より、[リアルタイ                          | а-льліээр: |                | ンボート<br>巻チバイスのられなに注意 インボード:<br>主音 2 ml/ゴタ研修に上立されます。<br>ご~                                                         | わます. 厳し         |
| ローカルバックアップ<br>一覧より、[リアルタイ<br>ムバックアップ]をク            | а-лилээрэ  |                | ク <b>ボート</b><br>ボデルイズのらMASに直接インボート・<br>第日フォルグタ5時時に主成されます。<br>ご<br>ス<br>スしたシースと発表に着つくフォルグ環                         | nzs.¥L          |
| ローカルバックアップ<br>一覧より、[リアルタイ<br>ムバックアップ]をク<br>リックします。 | а-лайээлэ. |                | メダート<br>#ティースつられなご加速 #・ンパート・<br>#フッド・2 5 Winkに上 は かん ま<br>2<br>-<br>R ルシー スと見たしま つび れび 弾<br>ア あ 9 4 ム メンタファフ<br>マ | n.35-           |
| ローカルバックアップ<br>一覧より、[リアルタイ<br>ムバックアップ]をク<br>リックします。 | п-льнэрр   |                | フ <b>ボート</b><br>オティイロクADALは二面(ア・ガート)<br>第二ク・ビグロFMIにはよかます。<br>こ<br>ー<br>アあタイムハックフップ<br>55-1055年 ハックアップ             | n.2 7.80        |

33

**5** [RAIDフォルダから 外部デバイス]を選択 します。

| アップを行うこと<br>こバックアップが<br>設定した時間に<br>ヾックアップがあ                                                                                                    | 7 タスク名と<br>します。                                                                                                    | :関連                                                                                                    | 」[]<br>こ                                                                                                    |
|----------------------------------------------------------------------------------------------------|----------------------------------------------------------------------------------------------------|----------------------------------------------------------------------------------------------------|----------------------------------------------------------------------------------------------------|
|                                                                                                    | C - Mark Hory of a VIDAO KANANG<br>3224<br>3224<br>324<br>3 | KAUD-X467     York 24     Kauto-X467     Kauto-X467     Kauto-X46     Kauto-X46 |                                                                                                    |
|                                                                                                    | 以下は各項目                                                                                                    | ヨの記明                                                                                                    | 1 ° 9 °                                                                                                    |
|                                                                                                    | 項目                                                                                                    |                                                                                                    |                                                                                                    |
| アッフ                                                                                                    | <u> </u>                                                                                                    | 同期                                                                                                    | ッスク名を入力します。長さは4~12又子の範囲に制限されます。<br>バックアップ元とバックアップ先のデータを一致させます。<br>バックアップ元でファイルが削除されると、<br>バックアップ先のファイルも削除されます。                                                                                                    |
| •                                                                                                    | 回期ダイノ                                                                                                    | 増分                                                                                                    | バックアップ元で追加されたファイルが、バックアップ先に<br>追加されます。バックアップ元で削除されたファイルは<br>バックアップ先では削除されません。                                                                                                    |
|                                                                                                    | シンボリックリ<br>バックアップ                                                                                                    | リンクの                                                                                                    | ソースに含まれるシンボリックリンクのバックアップ有無を<br>選択します。                                                                                                    |
|                                                                                                    | フィルター                                                                                                    |                                                                                                    | フィルターを設定することで、バックアップするファイルを<br>指定することができます。<br>●ファイルサイズ<br>指定したサイズのファイルのみがバックアップされます。<br>●ファイルタイプ包含                                                                                                    |
| 加]を選択します。                                                                                                    |                                                                                                    |                                                                                                    | 指定した形式のファイルのみがパックアップされます。<br>●除外するファイルタイプ<br>指定した形式のファイルをパックアップしません。                                                                                                    |
| ® MASER ONE<br>দি⊽77⊽3943 25-92                                                                                                    |                                                                                                    |                                                                                                    | ●該当するファイル形式は以下の通りです。<br>Document:doc,xls,pdf,docx,xlsx,txt,ppt,pptx,html,htm<br>Picture:jpg,bmp,tif,png,bm,tga,xar,xbm<br>Video:avi,mpg,mp4,mkv,fi,flv,rm,ram<br>Music:mp3,wav,wma,acc,dss,msv,dvf,m4p,3gp,amr,awb<br>Other:定義したい拡張子を入力します。 |
| 96-FA39937<br>96-FN85-6A2757                                                                                                    |                                                                                                    |                                                                                                    |                                                                                                    |
| ■-あ糸パックアップ<br>ローちが約5607まか3/デバイス約559~ゲットへの<br>パックアップ                                                                                                    | と 注を読み、 [完了]をク                                                                                                    | [同意<br>リック                                                                                                    | します。]ボックスにチェックを入れて<br>します。                                                                                                    |
| 2200 Anazari 13<br>201025 Anazon 13 Senga-0-0-7:27/2                                                                                                    | 0-56459747357076464567<br>                                                                                                    | アップ > RAIDフォルダ<br>ドム/ シックアップを実行す<br>等なれます。/ トックアップ<br>(スなが異なる一連の方)<br>できません。<br>キレファー(水の決売また)ま<br>できません。<br>実通エラーを回避するた<br>はす。<br>電道/ トックアップのターダ                                                                                                    | と思想の行なへ<br>とと同ジイムリンの同志シームの主要的でき<br>医の学校できた、時間であると思いてはない。<br>シーンは感覚できたく人がり込むを始めて、一般の<br>小田データンであると思いて、一般の                                                                                                    |
| Cylin - ト<br>用意 / x 2 a data (2 m / 2 m / 2 | 543<br>(2 1988.)                                                                                                    | ET.                                                                                                    | -ALLANGERBULK (PLXA L                                                                                                    |
| JF 第944.4997 97<br>MEF - 96時前パックアップ                                                                                                    |                                                                                                    |                                                                                                    | <u>x7</u> <u><u>x</u></u>                                                                                                    |
| 2893-284797-7<br>8667-363273-24/157757                                                                                                    | 9 作成したハ<br>※「リアルタ<br>タスクステ                                                                                                    | <b>ヾックフ</b><br>イムバ<br>ᆕータフ                                                                                                    | <b>アップタスクー覧が表示されます。</b><br>ックアップ」は、[停止]ボタンを押すまで、<br>、に[処理]と表示されます。                                                                                                    |
| - Second Manager de Castra de Second                                                                                                    | 00                                                                                                    |                                                                                                    | 5(**)7*****22                                                                                                    |

Ē

|                                                |                                                                       |                                                                 | #7 <b>1</b> 10 1                                | 79113                              |                             |                                                               |      |
|------------------------------------------------|-----------------------------------------------------------------------|-----------------------------------------------------------------|-------------------------------------------------|------------------------------------|-----------------------------|---------------------------------------------------------------|------|
|                                                |                                                                       |                                                                 |                                                 |                                    |                             |                                                               |      |
|                                                |                                                                       |                                                                 |                                                 |                                    |                             |                                                               |      |
| 成し                                             | ったバ                                                                   | ックアッ                                                            | ヮプタス                                            | クー賢                                | 「が表え                        | 示される                                                          | ます。  |
| ר ויז                                          | マルタイ                                                                  | ムバック                                                            | ウアップ                                            | は、「優                               | 亭止1ボ                        | タンを押                                                          | すまで、 |
|                                                |                                                                       |                                                                 |                                                 |                                    |                             |                                                               |      |
| タマ                                             | クマテ.                                                                  | -476                                                            | 「加.理1と                                          | 主示さ                                | わます                         |                                                               |      |
| タス                                             | クステ                                                                   | ータスに                                                            | [処理]と                                           | :表示さ                               | れます。                        | <b>b</b>                                                      |      |
| タス<br>0                                        | クステ                                                                   | ータスに                                                            | [処理]と                                           | :表示さ                               | れます。                        | •                                                             |      |
| タス<br>0<br>410 @#5                             | クステ                                                                   | -タスに<br>*#±]9#8 (3=*                                            | [処理]と<br><sup>パックアップラスク</sup>                   | 表示さ                                | れます。                        | •<br>• MASRZOW                                                | 8    |
| タス<br>0<br>100 (2) #19<br>10%                  | クステ・<br>・  の 和社  の 和<br>、 の 和                                         |                                                                 | [処理]と<br>バックアップラスク<br>ターヴット・1ス                  | 表示さ                                | れます。                        | ⊕ MSR2010<br>27-92                                            | 8    |
| タス<br>an gas<br>ba                             | クステ・<br>・<br>・<br>・<br>・<br>・<br>・<br>・<br>・<br>・<br>・<br>・<br>・<br>・ | ータスに<br><sup> 主 か</sup><br><sup> コースフォルダ</sup>                  | [処理]と<br>バッグアップタスジ<br>ターヴットバス<br>ELECOM_MF+HM/2 | 表示さ<br>前回期194日間<br>2016/09/06 9:58 | れます。<br>パックアップタイプ<br>リアルタイム | <ul> <li>⑤ MASB2 0 (8)</li> <li>ステータス</li> <li>55項</li> </ul> | ]    |
| タス<br>C<br>はた<br>の<br>た<br>た<br>R<br>Itimebcup | クステ・<br>・<br>・<br>・<br>・<br>・<br>・<br>・<br>・<br>・<br>・<br>・<br>・<br>・ | ータスに<br>*#±<br>リースフォルダ<br>3#5                                   | [処理]と<br>パックアックラスク<br>ターグットバス<br>ELECOM_MF+HMU2 | 表示さ                                | れます。<br>バックアップライブ<br>リアルタイム | শু মাজেহতজ<br>2ল–এহ<br>গুন্থ                                  | ]    |
| タス<br>atato (gana<br>by a<br>timebcup          | クステ・<br>・<br>・<br>・<br>・<br>・<br>・<br>・<br>・<br>・<br>・<br>・<br>・<br>・ | ータスに<br><sup>2014</sup> 948 (942<br><sup>1</sup> ソースフォルダ<br>国家ジ | [処理]と<br>バッファッカスク<br>タークットバス<br>ELECOM_MF-HMU2  | 表示さ<br>#回東1944間<br>2016/09/06 9:58 | れます。<br>パックアップライゴ<br>リアルライム | ④usaz6回<br>ステータス<br>処理                                        |      |

**(5)** バックアップを取りたい[ソース]フォルダと

[次へ]をクリックします。

🗐 0 8X-5 0 NAS\_Public 0\_NS\_Meda

0 83.5

バックアップ先となる[ターゲット]フォルダを選択し、

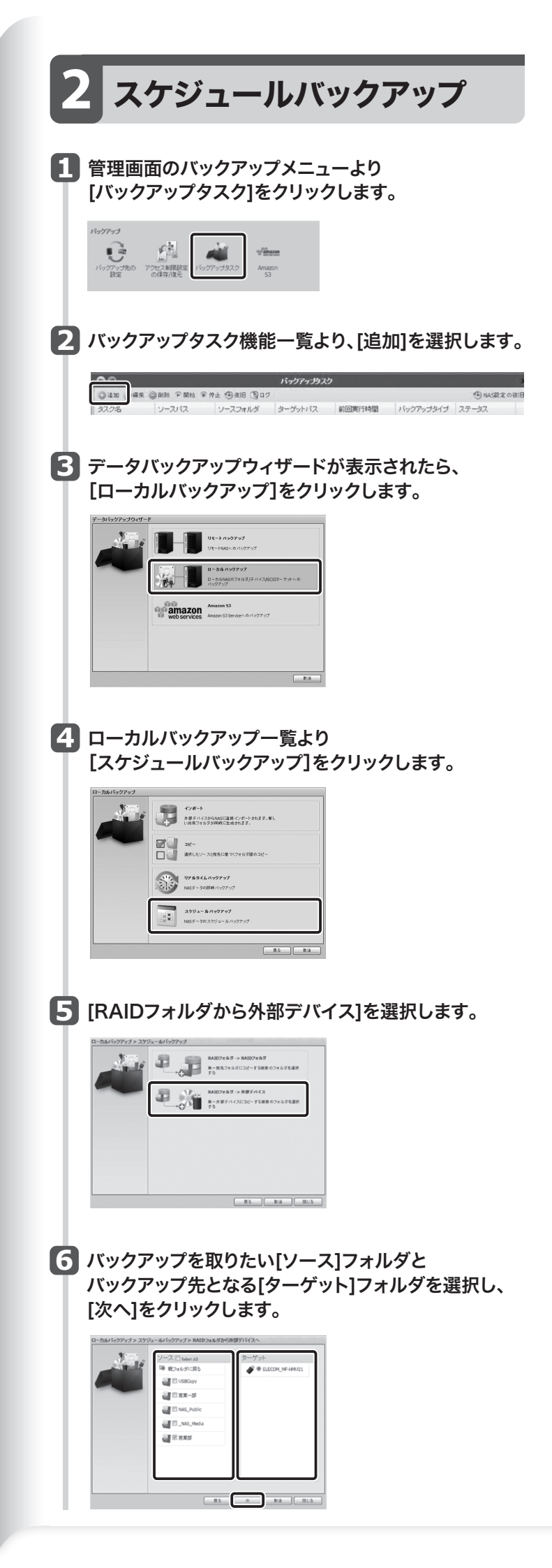

🔽 タスク名と関連する設定を入力し、[次]をクリック します。

| * | 37.28:              | ארא איז דעריע באוגל עואא                   |
|---|---------------------|--------------------------------------------|
| - | サブフォルダ作成:           | ● 作成(タスクるとして命名)<br>○ 作成(タスクるとして命名)         |
|   | 同時シイナ:              | ● 10分 ○ 10月<br>○ 10月                       |
|   | バージョン・              | 0 1                                        |
|   | 自動ログ制築              | ® mata<br>⊖ ann - 2                        |
|   | ログ場所:<br>一回 スケジュール専 | USBCopy v<br>ISBL                          |
|   | 時間:<br>スクジュール:      | □<br>○<br>御月 ●<br>単語<br>○<br>単日<br>○<br>単日 |
|   |                     | R6 R                                       |

## 以下は各項目の説明です。

| 項目         | 説明                                                                                                    |
|------------|----------------------------------------------------------------------------------------------------|
| タスク名       | タスク名を入力します。長さは4~12文字の範囲に制限されます。                                                                                                    |
| サブフォルダーの作成 | サブフォルダーの作成を選択した場合、フォルダー名として<br>タスク名を使用すると、その下にバックアップが作成されます。<br>または、宛先としてバックアップを同じレベルにコピーします。                                                                                                    |
| 同期タイプ      | 同期:バックアップ元とバックアップ先を完全に一致させます。<br>ファイルがバックアップ元で削除または追加されると、そ<br>のファイルがバックアップ先で削除または追加されます。<br>増分:バックアップ元とバックアップ先を一致させ、古いファイ<br>ルをすべて維持します。ファイルがバックアップ元で追<br>加されたらバックアップ先でもそのファイルを追加しま<br>す。ただし、ファイルがバックアップ元で削除されても<br>バックアップ先ではそのファイルは削除しません。<br>履歴:TimeMachineやスナップショットのように、ある時点<br>のバックアップを参照することができます。<br>※ローカルバックアップのスケジュールバックアップのみの機能です。 |
| バージョン      | 履歴バックアップの履歴管理数を1~100まで指定できます。                                                                                                    |
| ログ場所       | タスクログが保存されるドロップダウンリストから選択します。                                                                                                    |
| スケジュールの有効化 | クリックして有効にします。チェックが入っていない場合、関<br>連するタスク一覧でタスクを選択し「開始」をクリックしない<br>限りタスクは開始しません。                                                                                                    |
| 時間         | バックアップを開始する時間を指定します。                                                                                                    |
| スケジュール     | 毎日、毎週、または毎月を選択できます。                                                                                                    |

## 8 注を読み、[同意します。]ボックスにチェックを入れて [完了]をクリックします。

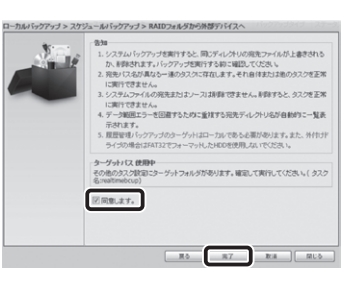

● 作成したバックアップタスクー覧が表示されます。

| 00           |           |              | 1197897320     |                 |           |         |        |
|--------------|-----------|--------------|----------------|-----------------|-----------|---------|--------|
| Oun (gen     | BORR PRH  | ●神止 ⊕復旧 19ログ |                |                 |           | 1 NASR2 | の 旗 IE |
| タスク名 国       | 訳したタスクの編集 | ソースフォルダ      | ターゲットバス        | 前回実行時間          | バックアップタイプ | ステータス   |        |
|              | 100       |              |                |                 |           |         | _      |
| realtimebcup | RAID      | 営業部          | ELECOM_MF-HMU2 | 2016/09/06 9:58 | リアルタイム    | 処理      | ר      |
| shdback      | RAID      | 営業部          | ELECOM_MF-HMU2 |                 |           |         |        |
| weekback     | RAID      | 営業部          | ELECOM_MF-HMU2 |                 | スケジュール(毎  |         |        |
|              |           |              |                |                 |           |         |        |
|              |           |              |                |                 |           |         |        |

## PDF版ユーザーズマニュアルについて

本製品の設定ユーティリティの使用方法など、本製品のより詳細な 情報は、エレコム・ホームページからPDF版ユーザーズマニュアル をダウンロードしてご使用ください。

http://www.elecom.co.jp